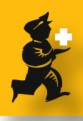

# **Creating a build**

## Choose Item > New build

The new build window will show Click the **Item to build or edit** button

| 00                          |                     |                      | New       | build     |          |                              |           |             |  |
|-----------------------------|---------------------|----------------------|-----------|-----------|----------|------------------------------|-----------|-------------|--|
| eference [                  | Comment             |                      |           |           |          | Invoice                      | (         | D           |  |
|                             | Category Non        |                      |           |           |          | Date                         | 30/10/09  |             |  |
| FI                          |                     | e                    |           |           |          | Store                        | General   |             |  |
| Item to build<br>or to edit | Print labels        |                      |           |           |          |                              |           |             |  |
| Item to build (do           | uble-click to edit) |                      |           |           |          |                              |           |             |  |
| Item name                   |                     | Quan                 | Pac       | Units     | Batch    | Expiry                       | Price     | Price Exter |  |
|                             |                     | 0                    | 0         |           |          |                              | 0         |             |  |
|                             | ( .                 |                      |           |           |          |                              |           |             |  |
|                             | Ingr                | edients Bill         | of mater  | nals N    | anufactu | ring Method                  |           |             |  |
| 5                           | 6.                  |                      |           |           |          |                              |           |             |  |
| New ingredient              | Delete line         |                      | This is a | projected | l build  |                              |           |             |  |
| .ine                        | Item name           | Qty                  | Pack      | Batch     | Expin    | Price                        | Price Ext | en          |  |
|                             |                     |                      |           |           |          |                              |           |             |  |
|                             |                     |                      |           |           |          |                              |           |             |  |
|                             |                     |                      |           |           |          |                              |           |             |  |
|                             |                     |                      |           |           |          |                              |           |             |  |
|                             |                     |                      |           |           |          |                              |           |             |  |
|                             |                     |                      |           |           |          |                              |           |             |  |
|                             |                     |                      |           |           |          |                              |           |             |  |
|                             |                     |                      |           |           |          |                              |           |             |  |
| 1                           |                     |                      |           |           | _        | Summary                      |           |             |  |
| Current statu               | is' nw              |                      |           |           |          | Total ingredien              | t cost    | 0.00        |  |
|                             |                     |                      |           |           |          | tal built item selling price |           |             |  |
| Change status to: No change |                     |                      |           |           |          | Profit over ingredient cost  |           |             |  |
|                             | Print manufactur    | manufacturing method |           |           |          | Margin on ingredient cost    |           |             |  |
| Printing form               | Pick list           | +                    |           |           |          | margin on ingredien          | ( COSC    | 0.00        |  |
|                             |                     |                      |           |           |          |                              |           |             |  |
|                             |                     |                      |           |           |          |                              |           |             |  |

Enter the item you are going to manufacture Enter the quanity, batch and expiry (and the price if you are selling the item) Click **OK** to close the window.

#### ○ ○ ○ Add/edit supplier invoice line... Item Paracetamol Elixir 120mg/5ml (mls) Rew item par Quantity 20000 Pack size 1 mL Qua... Pack size 20000 otal quantity: Location MAN 1:51 Batch 249YY9 Volume per pack 0m3 1:1: Expiry 28/2/10 Adjusted local cost (AUD) % Margin Sell price Invoice line unit cost 0.00 0.00 0.00 0.00 Manufacturer Search manufacturer Pack to one ОК Cancel

## Add bill of materials

### Click the Add Bill of Materials button

| 900                                                |                      |               | New I         | ouild |                        |            |          |             |
|----------------------------------------------------|----------------------|---------------|---------------|-------|------------------------|------------|----------|-------------|
| Reference Con                                      | nment Paracetamo     | l Elixir 120n | ng/5ml        | (mls) |                        | Invoice    | 2        | 4           |
| <b>C</b> -1                                        | tagony (News         |               |               |       |                        | Date       | 30/10/09 |             |
|                                                    | None                 |               | Ŧ             |       |                        | Store      | General  |             |
| Item to build or to edit Print                     | abels                |               |               |       |                        |            |          |             |
| Item to build (double-click                        | to edit)             |               |               |       |                        |            |          |             |
| Item name                                          |                      | Quan          | Pac           | Units | Batch                  | Expiry     | Price    | Price Exten |
| Paracetamol Elixir 120mg/5                         | iml (mls)            | 20000         | 1             |       | 249YY9 28              | 2/10       | 0        | 0           |
| Add Bill of Materials<br>Line Item name            | Ingredient           | t Yield Repo  | materia<br>rt | units | Target Quan            | Total used | Yeild    |             |
| 2 Ethanel 05% colution                             | (m)                  |               |               | grams | 1000                   | 0          | 0        |             |
| 2 Ethanol 95% Solution<br>3 Propulana glucol BP li | (IIIL)<br>quid (mlc) |               |               | mL    | 1000                   | 0          | 0        |             |
| 4 Clycerine BP liquid (m                           | dara (mis)           |               |               | ml    | 1000                   | 0          | 0        |             |
| 5 Water distilled                                  | ,                    |               |               | ml    | 2000                   | 0          | 0        |             |
| 6 Vanilla Essence                                  |                      |               |               | mL    | 10                     | 0          | 0        |             |
| 7 Amaranth solution                                |                      |               |               | mL    | 10                     | 0          | 0        |             |
| 8 Syrup, Simple                                    |                      |               |               | mL    | 12000                  | 0          | •        |             |
| Current status: nw                                 |                      |               |               | Sumr  | nary<br>adjusted vield |            | 0        |             |
| Channe status tau (No. sh                          |                      |               |               | т     | neoretical vielo       | 20.0       | 00.00    |             |
| Prir                                               | nt manufacturing m   | ethod         |               | Actua | al amount built        | 20,0       | 00.00    |             |
| Printing form Pick li                              | st                   | •             |               |       |                        |            |          |             |
| Delete                                             |                      |               |               |       | (                      | Cancel     |          |             |

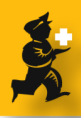

### Confirm

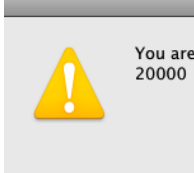

You are going to create ingredients for a quantity of

Cancel

Ok

Confirm

Issue stock for each item

Return to the Ingredients tab.

A placeholder line will have been added for each item Double-click the first line.

|                             | 0               |                     |                     | New       | build     |                           |                             | _         | _           |
|-----------------------------|-----------------|---------------------|---------------------|-----------|-----------|---------------------------|-----------------------------|-----------|-------------|
| Refer                       | rence           | Comment P           | aracetamol Elixir 1 | 20mg/5r   | nl (mls)  |                           | Invoice                     | 24        | ļ.          |
|                             |                 | Catagony            |                     |           |           |                           | Date                        | 30/10/09  |             |
|                             |                 | Category            | None                | Ŧ         |           |                           | Store                       | General   |             |
| Iten                        | n to build      | <b>\$</b>           |                     |           |           |                           |                             |           |             |
| 0                           | r to edit       | Print labels        |                     |           |           |                           |                             |           |             |
| lter                        | m to build (doi | uble-click to edit) |                     |           |           |                           |                             |           |             |
| _                           | Item name       |                     | Quan                | Pac       | Units     | Batch                     | Expiry                      | Price     | Price Exten |
| Para                        | acetamol Elixir | 120mg/5ml (mls)     | 20000               | 1         |           | 249YY9                    | 28/2/10                     | 0         | 0           |
|                             |                 | _                   |                     |           |           |                           |                             |           |             |
| _                           |                 |                     | Ingredients Bill    | of mater  | ials M    | anufacturii               | ng Method                   |           |             |
|                             | R               | A                   |                     |           |           |                           |                             |           |             |
| Nev                         | v inaredient    | Delete line         | 0                   | This is a | nrojected | build                     |                             |           |             |
| Line                        |                 | Itom pame           | Otv                 | Back      | Ratch     | Evning                    | Price                       | Price Evt |             |
| 1                           | Paracetamol     | nowder BP (n)       | 480                 | r aux     | none      | Expiry                    | 0.00                        | FILE LA   | 0.00        |
| 2                           | Ethanol 95%     | solution (ml.)      | 1000                | i i       | none      |                           | 0.00                        |           | 0.00        |
| 3                           | Propylene alv   | col BP liquid (mls) | 1000                | 1         | none      |                           | 0.00                        |           | 0.00        |
| 4                           | Glycerine BP    | liquid (ml)         | 1000                | 1         | none      |                           | 0.00                        |           | 0.00        |
| 5                           | Water distille  | d                   | 2000                | 1         | none      |                           | 0.00                        |           | 0.00        |
| 6                           | Vanilla Essen   | ce                  | 10                  | 1         | none      |                           | 0.00                        |           | 0.00        |
| 7                           | Amaranth so     | lution              | 10                  | 1         | none      |                           | 0.00                        |           | 0.00        |
| 8                           | Syrup, Simple   | 2                   | 12000               | 1         | none      |                           | 0.00                        |           | 0.00        |
|                             |                 |                     |                     |           |           |                           |                             |           |             |
| Ξ.                          | ₽¥              |                     |                     |           |           |                           | ammary                      |           |             |
|                             | Current statu   | s: nw               |                     |           |           |                           | Total ingredien             | t cost    | 0.00        |
| Change status to: No change |                 |                     |                     |           |           |                           | tal built item selling      | 0.00      |             |
| Print manufacturing method  |                 |                     |                     |           |           | 8                         | Profit over ingredient cost |           |             |
|                             |                 |                     |                     |           | 1         | Margin on ingredient cost |                             |           |             |
|                             | Printing form   | PICK list           | ¥                   |           |           |                           |                             |           |             |
| 0                           | Delete          | )                   |                     |           |           |                           | Cancel                      |           |             |
| 1                           | Denete          | /                   |                     |           |           |                           | Cancer                      |           |             |

#### **Issue stock**

Click the **Redistriute all** button to replace the placehold line with actual stock.

Click **OK & Next** to advance to the next item. When you are finished you will be returned to the list.

**Note:** If there are items that don't have stock (e.g. you don't have stock of Simple Syrup, which is an ingredient of Paracetamol Elixir) you will have to either buy or manufacture the item in question before confirming the build. When issuing stock the first time, just skip the line and come back to it later once you have manfuactured or purchased the needed item.

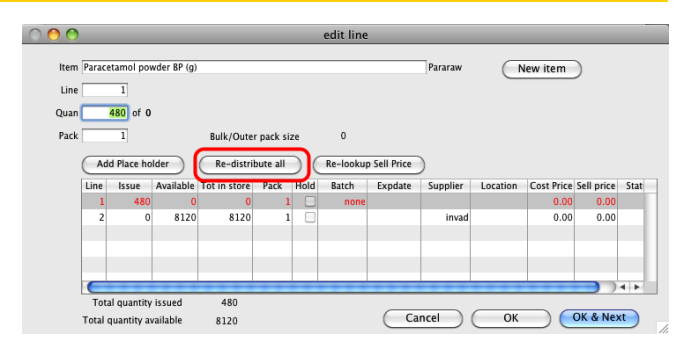

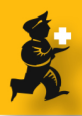

# **Confirm and print the build**

Once you have have issued stock for all items, you can confirm the build, which will issue the stock and create the new stock for the item you are building To print the build, choose the form (2) and make sure the print checkbox is checked (3)

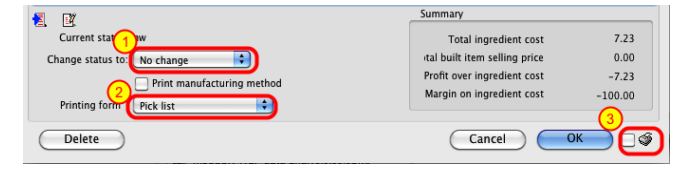